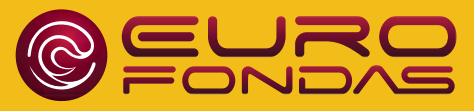

### ELEKTRONINĖ ATSISKAITYMO SISTEMA Mokyklos valgykloje

UŽ MAISTĄ ATSISKAITYK SAUGIAI, GREITAI IR PAPRASTAI

#### **ELEKTRONINĖ ATSISKAITYMO SISTEMA**

Eurofondas e-piniginė - galimybė MOKSLEIVIAMS mokyklos valgykloje atsiskaityti BE GRYNŲJŲ PINIGŲ. Tai saugus, bekontaktis atsiskaitymas, ypač aktualus dėl koronaviruso (COVID-19) infekcijos grėsmės, apsaugosiantis vaiką nuo papildomų bakterijų ir virusų, pernešamų su grynaisiais.

Naudojant šią sistemą galima patogiai ir saugiai administruoti VAIKŲ dienpinigius. Su mokinio pažymėjimu, ar kitu identifikatoriumi moksleiviai gali atsiskaityti mokyklos valgykloje BE GRYNŲJŲ PINIGŲ, o TĖVELIAI bet kada gali matyti jų atsiskaitymų informaciją internete, ar mobiliajame telefone (pvz., ką, kada, už kiek ir kur valgė vaikas).

#### **KAIP VAIKAS ATSISKAITO VALGYKLOJE**

| - |     |   |  |
|---|-----|---|--|
|   |     |   |  |
|   | 1   |   |  |
|   | - 1 |   |  |
|   |     | • |  |
|   |     |   |  |

Moksleivis užsisako patiekalą, gėrimą, kita.

2.

Prideda mokinio pažymėjimą, "Eurofondo" apyrankę, ar kitą atsiskaitymo priemonę prie "Eurofondo" skaitytuvo. 3.

Visi atsiskaitymo duomenys matomi ww.eurofondas.lt vartotojo aplinkoje.

#### **DAUGIAU INFORMACIJOS**

www.eurofondas.lt tel. +370 655 73155 el.p. info@eurofondas.lt

Raskite mus

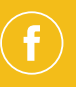

#### **KODĖL VERTA NAUDOTI**

- Jokių grynųjų pinigų, tik bekontaktis atsiskaitymas.
- Tikslingai skiriami pinigai išvengiama žalingų pirkinių.

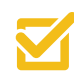

Dienos meniu pateikimas pateikiamas dienos meniu tėvams.

Dienos limito nustatymas apribojama pinigų suma.

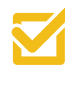

Tiksli informacija, kada, ką ir kur vaikas valgė, kiek išleido.

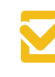

Patogu, saugu ir paprasta pinigus pervesti j e-piniginę.

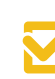

Naudinga supažindinti vaikus su atsakingu elgesiu su e-pinigais

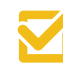

Saugu, kai vaikas atsiskaito e-pinigais - jų nepames, neatims

# NUO KO PRADĖTI

#### ATSISKAITYMO PRIEMONĖS, "EUROFONDO" PRIEMONIŲ UŽSAKYMAS

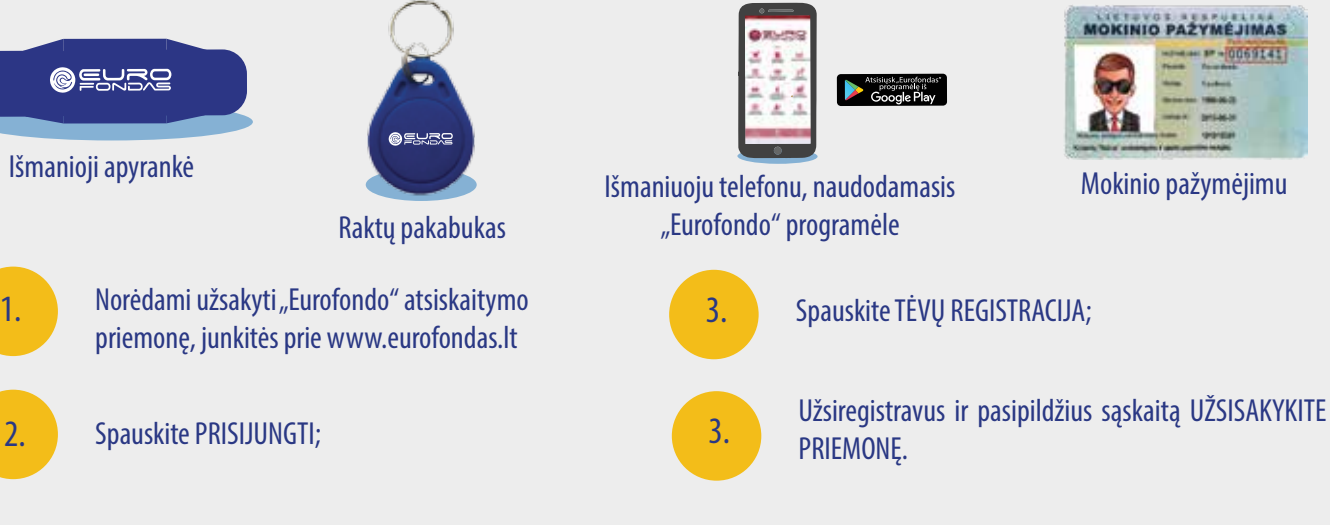

#### "EUROFONDO" E-PINIGINĖ

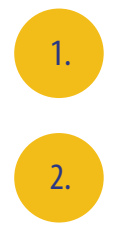

Spauskite E-PINIGINE;

www.eurofondas.lt

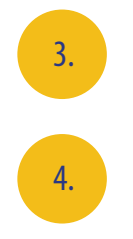

#### Spauskite TĖVŲ REGISTRACIJA;

Užsiregistravus ir prisijungus, atlikite MOKINIO PINIGINĖS AKTYVACIJA. PASTABA. Vedant MOKINIO PAŽYMĖJIMO NR. jveskite tik skaičius, be raidžių EP. Pildant duomenis, naudokite lietuviškas raides.

Mokinio pažymėjimu

#### KAIP ĮNEŠTI PINIGUS Į "EUROFONDO" E-PINIGINĘ

Norėdami pradėti naudotis E-PINIGINE, junkitės prie

| 1 |  |
|---|--|
|   |  |
|   |  |

Atliekant bankinj pavedima internetu.

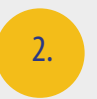

Mokyklos valgykloje paduodama norima pinigų suma, pinigai akimirksniu jnešami j e-piniginę.

## "EUROFONDO" E-PINIGINĖS PAPILDYMAS BANKINIU PAVEDIMU

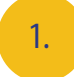

Norėdami pervesti pinigus į e-piniginę (mokinio pažymėjimą, kita), prisijunkite prie "Eurofondo" vartotojo paskyros:

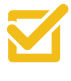

Jeikite į www.eurofondas.lt internetinj puslapj.

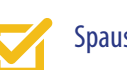

Spauskite PRISIJUNGTI.

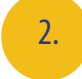

3.

Suveskite savo vartotojo vardą ir slaptažodį, tada spauskite PRISIJUNGTI.

Prisijungus prie savo vartotojo paskyros, spauskite mygtuką PAPILDYTI SĄSKAITĄ. Pasirinkite banką, per kurį bus atliekamas pinigų pervedimas bei pateikiama pavedimo formos užpildymo instrukcija.

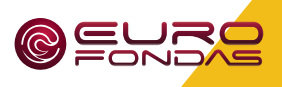